## Jak se připojit do síť č KolejNET

Pro připojení ke KolejNETu je nutné splnit následující body:

- Váš počítač či notebook musí obsahovat síťovou kartu typu Ethernet 10/100 Mbps nebo 10/100/1000 Mbps s konektorem RJ-45, (není možné připojit se pomoc WiFi)
- 2. Dále budete potřebovat UTP kabel s koncovkami RJ-45,
- 3. PC/NB propojte s PC zásuvkou, kterou jsou vybaveny všechny pokoje v ubytovacích objektech SKM UP . Pokud na pokoji požadujete připojení více PC/NB současně, je nutné použít "switch" . **Není možné používat pro rozbočení signálu router!!**
- 4. Po softwarové stránce je nutné mít v operačním systému nastaveno automatické přidělování údajů o síti. To znamená nechat si přidělit IP adresu od DHCP serveru automaticky. Většina PC/NB je již takto nastavena. Pokud tomu tak není, níže je uveden stručný návod jak tohoto nastavení docílit (popř. zkontrolovat stav nastavení),

## Windows 2000/XP/2003/Vista/Win7/Win10

Pro správné nastavení systému je nutné vyvolat nabídku vlastností místního připojení k síti.

Ve Windows 2000/XP/2003 se k nabídce dostanete kliknutím na *Start -> Nastavení -> Ovládací panely -> Síťová připojení -> Připojení k místní síti (aktivní)* 

Ve **Windows Vista/Windows7** se k požadované nabídce dostanete "poklikáním" na následující posloupnost prvků:

**Win Vista** - *Start* -> *Ovládací panely* -> *Síť a Internet* -> *Centrum sítí a sdílení* -> *Spravovat síťová připojení* 

Win 7 - Start -> Ovládací panely -> Síť a Internet -> Centrum síťových připojení a sdílení ->změnit nastavení adaptéru -> Připojení k místní síti Win 10 – Návod viz níže

| pecné Podpor | a      |            |
|--------------|--------|------------|
| Připojení    |        |            |
| Stav:        |        | Připojeno  |
| Trvání:      |        | 06:55:36   |
| Rychlost:    |        | 100,0 Mb/s |
| Pakety:      | 28 746 | 154 749    |
|              |        |            |

V zobrazeném formuláři (vlevo) vyberte tlačítko Vlastnosti. Vyberte v položkách *Protokol sítě Internet (TCP/IP)*, (*Protokol IP verze 4 (TCP/IPv4)- pro Win7)*, podle obrázku a stiskněte tlačítko *Vlastnosti*.(obr. vlevo) Zobrazí se nabídka na které je nutné nastavit automatické získávaní IP adresy z DHCP serveru (obr. vpravo).

| "Připojení k místní síti - vlastnosti ? 🛛                                                 | Protokol sítě Internet (TCP/IP) - vlastnosti ?                                                                                                    |
|-------------------------------------------------------------------------------------------|----------------------------------------------------------------------------------------------------|
| Obecné Ověřování Upřesnit                                                                 | Obecné Alternativní konfigurace                                                                                                    |
| Připojit pomocí:                                                                          | Podporuje-li síť automatickou konfiguraci IP, je možné získat nastavení<br>protokolu IP automaticky. V opačném případě vám správné nastavení<br>poradí správce sítě. |
| Toto připojení používá následující položky:                                               | C Získat adresu IP ze serveru DHCP automaticky                                                                                                    |
| 🗹 🖳 Klient sítě Microsoft                                                                 | C Použít následující adresu IP:                                                                                                    |
| Sdílení souborů a tiskáren v sítích Microsoft      Elánovsě psketů technologie DoS        | Adresa IP:                                                                                                    |
| ✓ Trandvac paked technologie gos ✓ Trandvac paked technologie gos                         | Maska podsítě.                                                                                                    |
| Nainetalouat Vlactment                                                                    | Výchozí brána:                                                                                                    |
| Ponis                                                                                     | C Získat adresu serveru DNS automaticky                                                                                                    |
| Transmission Control Protocol/Internet Protocol. Výchozí                                  | Použít následující adresy serverů DNS:                                                                                                    |
| protokol pro rozlehlé sítě, který umožňuje komunikaci mezi<br>různými propojenými sítěmi. | Upřednostňovaný server DNS:                                                                                                    |
| Po připojení zobrazit ikonu v oznamovací oblasti                                          | Náhradní server DNS.                                                                                                    |
| Upozornit v případě omezeného nebo žádného připojení                                      | Upřesnit                                                                                                    |
| OK Storno                                                                                 | OK Storno                                                                                                    |

Pak je nutné vše potvrdit "OK"

(Toto nastavení je možně také najít v nápovědě opečního systému (F1) a zadání do vyhledávání textu např. "nastavení TCP/IP".)

## Nastavení vlastností TCP/IP protokolu ve Windows 10

Klikněte levým tlačítkem myši na ikonu Start a zvolte Nastavení.

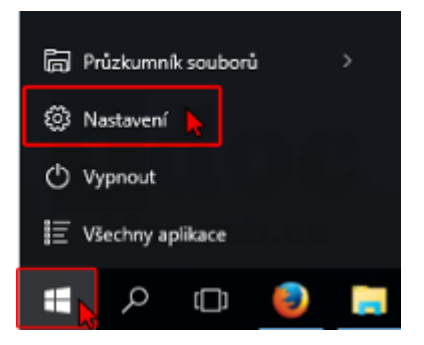

Dále klikněte na Síť a internet.

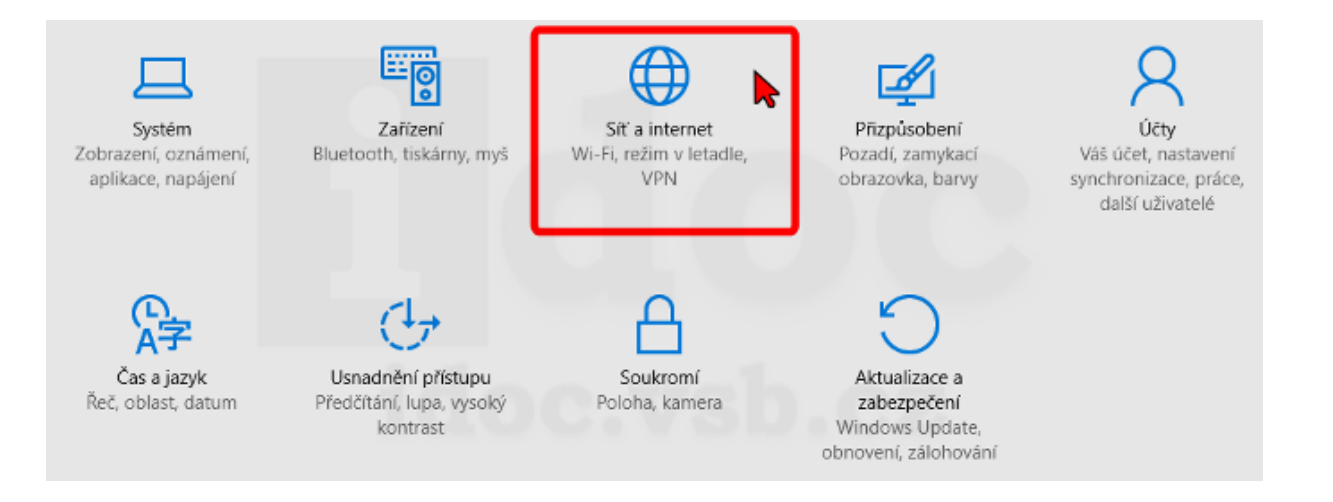

Zvolte Ethernet  $\rightarrow$  Změnit možnosti adaptéru. V nově otevřeném okně klikněte pravým tlačítkem myši na Ethernet a zvolte Vlastnosti.

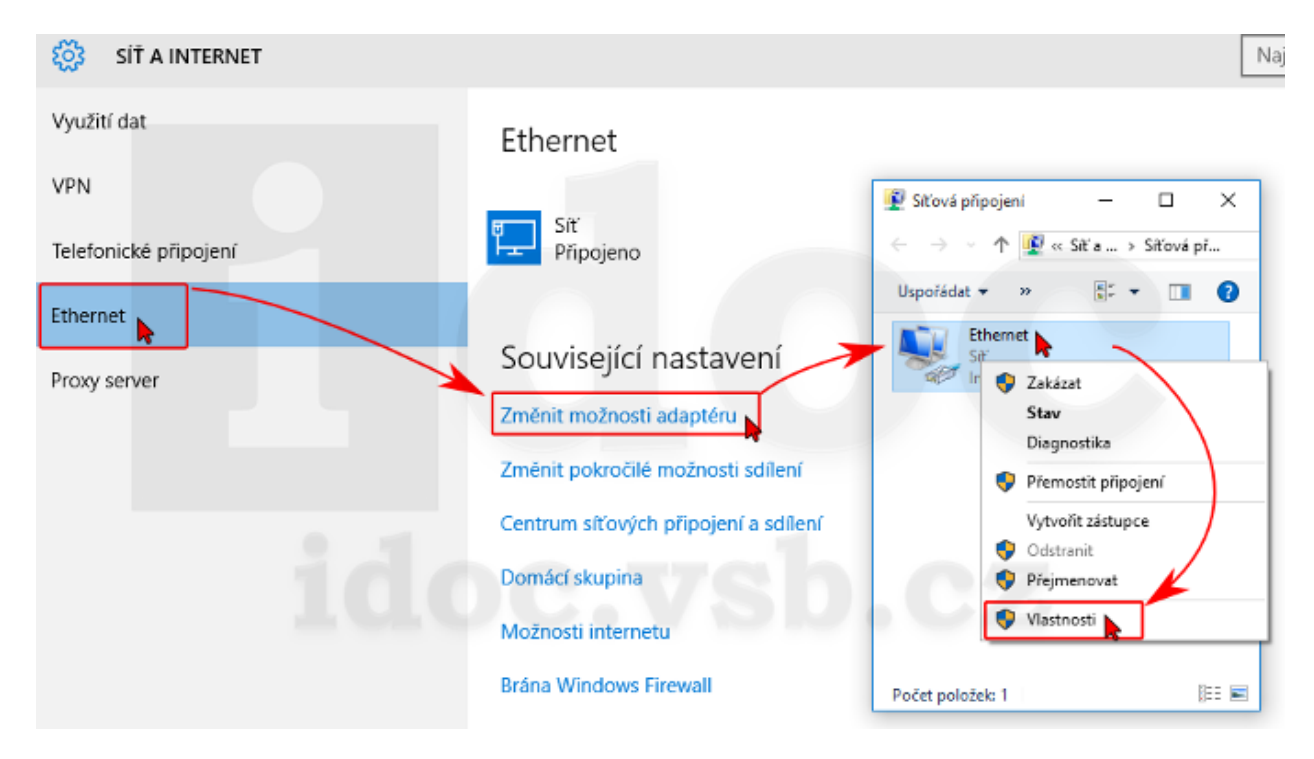

Označte Protokol TCP/IPv4 a stiskněte tlačítko Vlastnosti. Zaškrtněte Získat adresu IP ze serveru DHCP automaticky a Získat adresu serveru DNS automaticky.

Potvrďte oba dialogy tlačítky OK.

| Ethernet - vlastnosti                                                                                                    | Protokol IP verze 4 (TCP/IPv4) – vlastnosti                                                                                                    | × |
|----------------------------------------------------------------------------------------------------|----------------------------------------------------------------------------------------------------|---|
| Shē                                                                                                    | Obecné Alternativní konfigurace                                                                                                    |   |
| Připojit pomocí:                                                                                                    | Podporuje-li síť automatickou konfiguraci IP, je možné získat nastavení<br>protokolu IP automaticky. V opačném případě vám správné nastavení<br>poradí správce sítě. |   |
| Konfigurovat                                                                                                    | Získat IP adresu ze serveru DHCP automaticky                                                                                                    |   |
| Kient sítě Microsoft      Sdílení souborů a tiskáren v sítích Microsoft                                                                                  | O Použít následující IP adresu:     IP adresa:                                                                                                    |   |
| <ul> <li>Plánovač paketů technologie QoS</li> <li>Protokol IP verze 4 (TCP/IPv4)</li> <li>Vstupně-výstupní ovladač mapovače zjiškování topolo</li> </ul> | Maska podsítě:<br>Výchozí brána:                                                                                                    |   |
| <ul> <li>Protokol multiplexoru pro siťový adaptér od společnosti</li> <li>Ovladač protokolu LLDP společnosti Microsoft</li> </ul>                        | Získat adresu serveru DNS automaticky                                                                                                    |   |
| Nainstalovat Odinstalovat Vlastnosti                                                                                                    | Upřednostňovaný server DNS:                                                                                                    |   |
| Popis<br>Protokol TCP/IP. Výchozí protokol pro rozlehlé sítě, který                                                                                      | Alternativní server DNS:                                                                                                    |   |
| zajistuje komunikaci mezi propojenymi sitemi ružneho druhu.                                                                                              | Při ukončení ověřit platnost nastavení Upřesnit                                                                                                    |   |
| OK N                                                                                                    | OK Zrušit                                                                                                    |   |

Otevřete znovu dialog vlastností připojení a označte **Protokol IP verze 6** a stiskněte tlačítko **Vlastnosti**.

Zaškrtněte **Získat adresu IPv6 automaticky** a **Získat adresu serveru DNS automaticky**. Potvrďte oba dialogy tlačítky **OK**.

| Ethernet - vlastnosti                                                                                                    | Protokol IP verze 6 (TCP/IPv6) – vlastnosti                                                                                                    | $\times$ |
|----------------------------------------------------------------------------------------------------|----------------------------------------------------------------------------------------------------|----------|
| Skē                                                                                                    | Obecné                                                                                                    |          |
| Připojit pomocí:<br>Intel(R) PRO/100 VE Network Connection                                                                                | Podporuje-li síť automatickou konfiguraci IPv6, je možné získat nastavení protokolu IPv6<br>automaticky. V opačném případě vám správné nastavení poradí správce sítě. |          |
| Konfigurovat<br>Toto připojení používá následující položky:                                                                               | Ziskat IPv6 adresu automaticky     Opužit následující IPv6 adresu:                                                                                                    |          |
| Plánovač paketů technologie GoS                                                                                                    | IPv6 adresa:                                                                                                    |          |
| <ul> <li>Vstupně výstupní ovladač mapovače zjšťování topolo</li> </ul>                                                                    | Délka předpony podsitě;                                                                                                    |          |
| A Protokol multiplexoru pro sítový adaptér od společnosti     A Ovladač protokolu LLDP společnosti Microsoft                              | Výchozí brána:                                                                                                    |          |
|                                                                                                    | Ziskat adresu serveru DNS automaticky                                                                                                    |          |
| <                                                                                                    | OPoužít následující adresy serverů DNS:                                                                                                    |          |
| Nainstalovat Odinstalovat Vlastnosti                                                                                                    | Upřednostňovaný server DNS:                                                                                                    |          |
| Popis                                                                                                    | Alternativni server DNS:                                                                                                    |          |
| Protokol TCP/IP verze 6. Nejnovější verze internetového<br>protokolu, která zajštuje komunikaci mezi propojenými sitěmi<br>různého druhu. | Pň ukončení ověřit platnost nastavení Upřesnit                                                                                                    |          |
| OK                                                                                                    | CK Zruš                                                                                                    | ät       |

- 5. Spusťte internetový prohlížeč. Pokud je PC/NB správně nastaven, objeví se stránka Kolejnetu. Na zobrazené stránce je nutné precist si Pravidla užívání kolejní počítačové sítě a potvrdit "Souhlasím s pravidly site…" a "pokračovat".
- 6. Váš login je ve tvaru "*prijmeni\_jmeno"* tak jak jsou tyto údaje uvedeny v ubytovacím systému ISKaM. Např. pro ubytovaného hosta "**Růžička Marián**" je login ve tvaru "**ruzicka\_marian**". V případě více příjmení nebo více jmen je login "*prijmeni1\_prijmeni2\_jmeno1\_jmeno2*" apod. Heslo je "**kolejnet**". Všechny údaje jsou psány malými písmeny a bez diakritiky,

- 7. Po úspěšném přihlášení je pak pripojeni k Internetu aktivní do max. 10 min,
- 8. Pokud je vše správně zadáno a potvrzeno, připojení k Internetu je plně funkční po dobu Vašeho pobytu,
- Každý uživatel si může přihlásit pouze jeden počítač a to pouze na pokoji kde je ubytován. Zároveň je povinen dodržovat pravidla Pravidla užívání kolejní počítačové sítě.

## Možné důvody nefunkčního připojení:

- Switch není zapojen v el. síti.
- Kabel pro připojení není správně zasunut v zásuvce, switchi popř. PC/NB
- PC/NB nemá správně nastaven protokol TCP/IP
- Uživatel nezadal správně svoje přihlašovací údaje (platí v případě, že se objeví přihlašovací stránka, ale není možné se přihlásit).
- V případě dalších problémů se obraťte na "KOLEJNET", email: <u>kolejnet@upol.cz</u>, <u>http://kolejnet.upol.cz</u>

Přejeme Vám příjemný pobyt.